## **Presentatie online klantenportaal**

Om onze dienstverlening te verbeteren kan je terecht op ons nieuw klantenportaal:

https://marktenenambulantehandel.stad.gent/

Je kan dus je losse standplaatsen voor de wekelijkse markt (risicoplaatsen) en / of ambulante handel of een abonnement ambulante handel reserveren.

Bij vragen neem contact op met: **Dienst Feesten en Ambulante Handel Stad Gent** Bezoekadres: Wiedauwkaai 49A | 9000 Gent Postadres: Stadhuis | Botermarkt 1 | 9000 Gent **Tel. 09 323 63 97 Mail. marktenenambulantehandel@stad.gent** 

http://stad.gent | http://www.ocmwgent.be

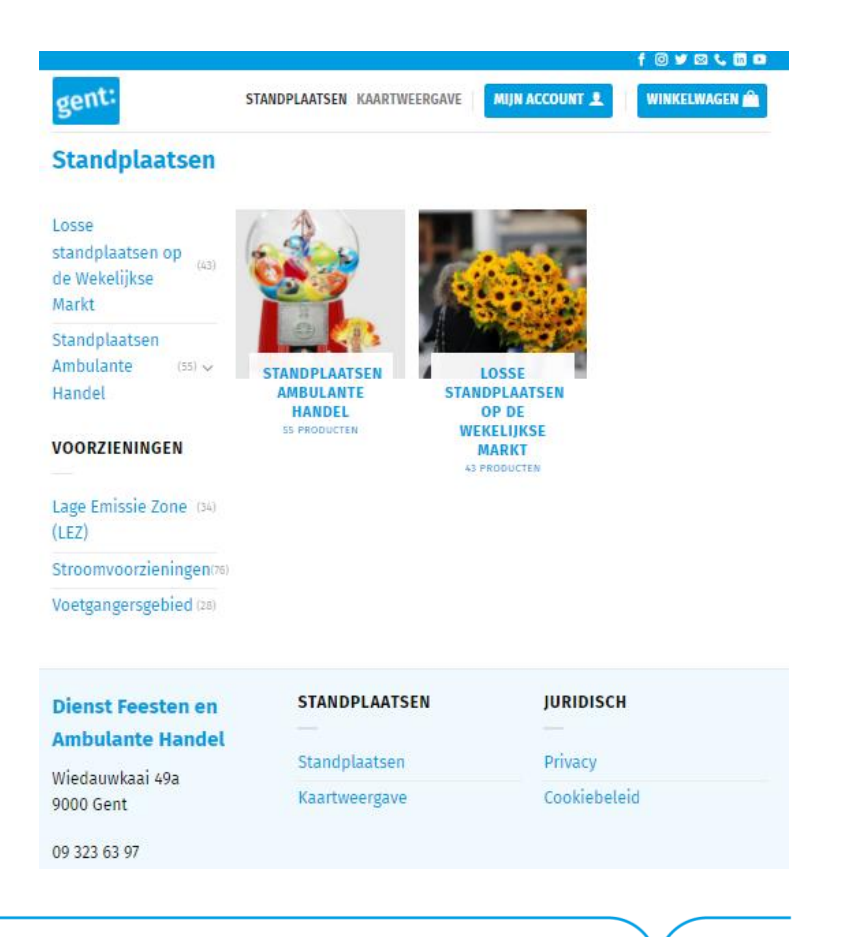

Voorwaarden: losse standplaatsen op de wekelijkse markt, losse standplaatsen en / of abonnement Ambulante Handel

Volgende zaken zijn verplicht\* door te geven:

- een machtiging (hoofdleurkaart);
- FAVV attest (enkel voor voeding);
- recente keuring(en) voor gas en / of elektriciteit (dient jaarlijks herhaald en ingediend te worden);
- verzekering burgerlijke aansprakelijkheid.

### Informatie: losse standplaatsen op de wekelijkse markt, losse standplaatsen en / of abonnement Ambulante Handel

#### Losse standplaatsen op de wekelijkse markt:

- enkel de losse standplaatsen mogen ingenomen worden;
- je kan ten vroegste 3 weken op voorhand je aanvraag indienen;
- je wordt op de hoogte gebracht elke dinsdag na de loting of je mag plaatsnemen;
- je kan meerdere aanvragen doen voor dezelfde markt niet voor dezelfde plaats, maar slechts één standplaats innemen;
- alle aanvragen worden eerst nagekeken door onze dienst en wordt pas goedgekeurd als de aanvraag in orde is en alle opgevraagde documenten in ons bezit zijn.

#### Losse standplaatsen Ambulante Handel:

- Verwerkingstermijn 3 weken vóór je kan plaatsnemen;
- alle aanvragen worden eerst nagekeken door onze dienst en wordt pas goedgekeurd als de aanvraag in orde is en alle opgevraagde documenten in ons bezit zijn;
- bij gebruik van elektriciteit zeker vermelden en het aanvraagformulier invullen.

#### Abonnementen Ambulante Handel:

- verwerkingstermijn 6 weken vóór je kan plaats nemen;
- alle aanvragen worden eerst nagekeken door onze dienst en wordt pas goedgekeurd als de aanvraag in orde is en alle opgevraagde documenten in ons bezit zijn;
- bij gebruik van elektriciteit zeker vermelden en het aanvraagformulier invullen;
- opzeg\* mogelijk: 1 maand vooropzeg, gaat in de 1<sup>e</sup> van de maand volgend waarin de opzeg werd doorgegeven aan onze dienst. (mag per mail.)

# Facturatie: losse standplaatsen op de wekelijkse markt, losse standplaatsen en / of abonnement Ambulante Handel

#### Losse standplaatsen op de wekelijkse markt:

- de elektriciteit wordt mee opgenomen in de factuur voor uw losse standplaats;
- de retributie voor de standplaats wordt via een factuur verzonden nadat je bent geloot;
- na de loting kan je je aanvraag niet meer annuleren (het is je eigen keuze of je gaat staan of niet de dag zelf).

#### Losse standplaatsen Ambulante Handel:

- facturatie elektriciteit zal door een andere dienst via een (maandelijks) factuur gebeuren;
- de retributie zal via facturen verzonden worden na je aanvraag (maandelijks);
- je kan je aanvraag na goedkeuring niet meer annuleren (het is je eigen keuze of je gaat staan of niet de dag zelf).

#### Abonnementen Ambulante Handel:

- facturatie elektriciteit zal door een andere dienst via een (jaarlijks) factuur gebeuren;
- de retributie zal via een jaarlijkse factuur gebeuren;
- na een jaar wordt dit stilzwijgend verlengd
- je kan je aanvraag niet annuleren. Enkel opzeggen\* (zie pag 3)

### Handleiding: Losse (vroeger 'risico') standplaatsen op de markt

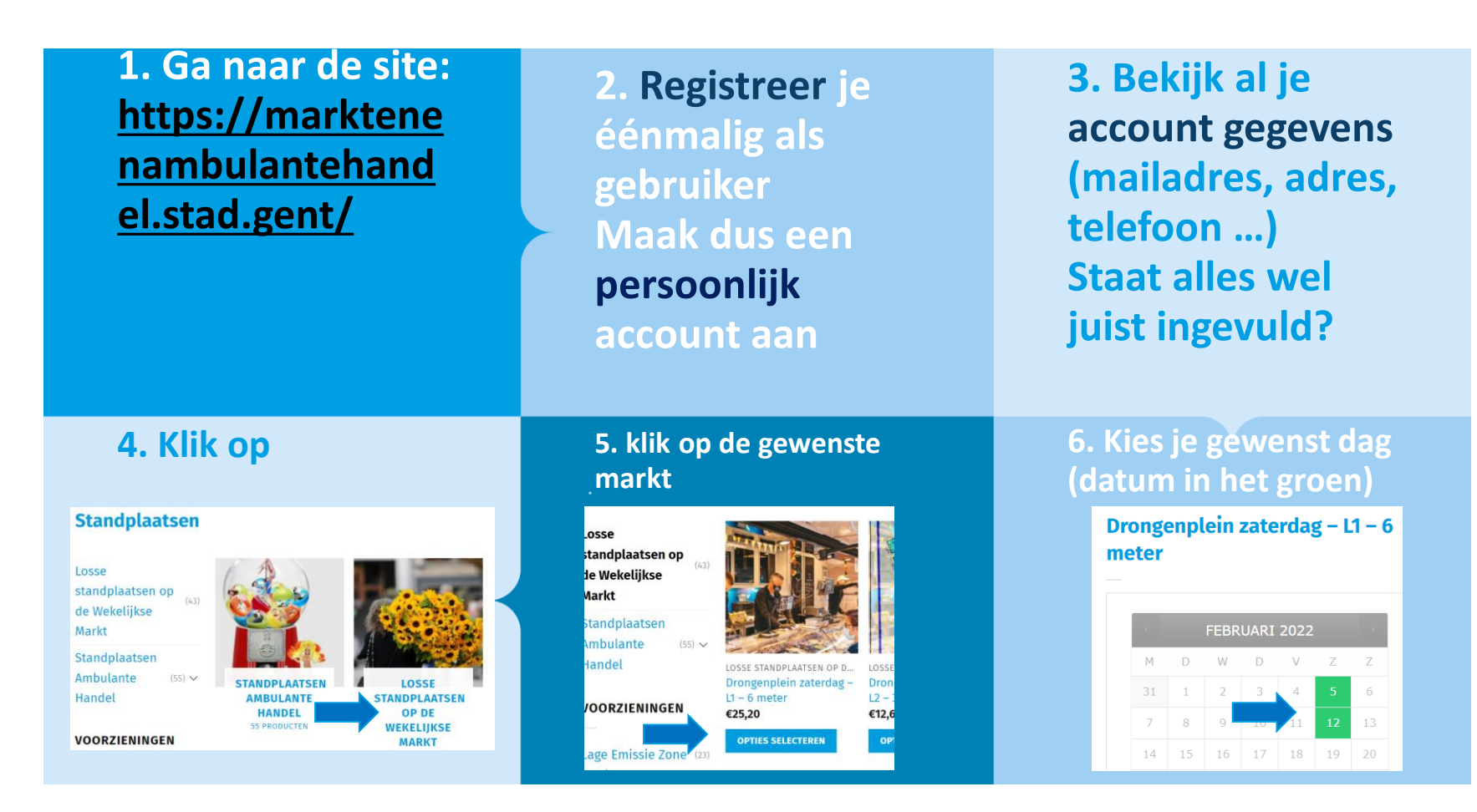

online klantenportaal: https://marktenenambulantehandel.stad.gent/ mail: marktenenambulantehandel@stad.gent

### Handleiding: Losse (vroeger 'risico') standplaatsen op de markt

7. Vul je BTWnummer correct in: BE 0000.000.000 NL 00000000B00 FR 0000000000 (0 = cijfer)

10. na alles nog eens gecontroleerd te hebben klik:

AANVRAAG INDIENEN

#### 8. Voeg altijd je machtiging en FAVV attest (voor voeding) toe alles in 1 document (pdf)

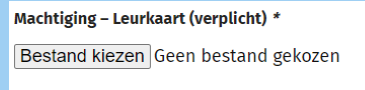

(Maximale grootte bestand 256 MB)

Attest – Erkenning FAVV (verplicht indien u voedingswaren verkoopt)

Bestand kiezen Geen bestand gekozen

(Maximale grootte bestand 256 MB)

**11.** Als alles goed werd ingevuld kom je terecht in de winkelmand

Indien nodig en je bent verkeerd druk op het kruisje om het uit je winkelmand te verwijderen.

#### 9. Voeg altijd je recente keuringsattesten toe alles in 1 document (pdf) jaarlijks de vernieuwing aan ons bezorgen

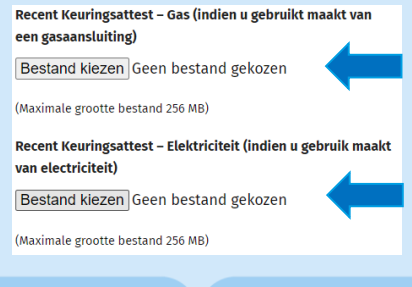

### 12. Rond je aanvraag af of winkel verder

WINKELMAND > AANVRAAGDETAILS > AANVRAAG AFGEROND

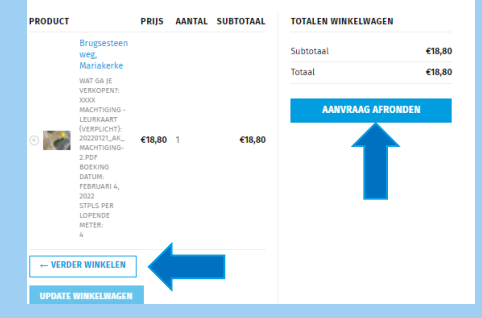

online klantenportaal: https://marktenenambulantehandel.stad.gent/ mail: marktenenambulantehandel@stad.gent

### Handleiding: Losse standplaatsen Ambulante Handel

#### 1. Ga naar de site: https://marktene nambulantehand el.stad.gent/

2. Registreer je éénmaal als gebruiker Maak dus een persoonlijk account aan en vul alle velden goed in. Kijk tweemaal na of alle gegevens correct zijn

### 4. Klik op de gewenste locatie

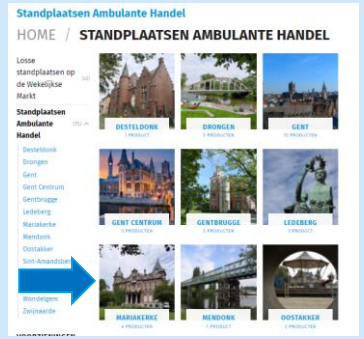

#### 5. kies 'optie selecteren'

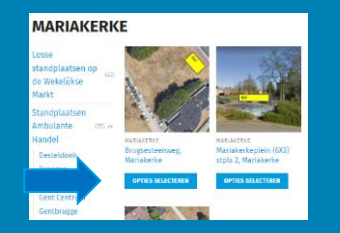

6. kies 'optie selecteren'

NEEM EEN LOSSE STANDPLAATS

### 3. Klik op

#### Standplaatsen

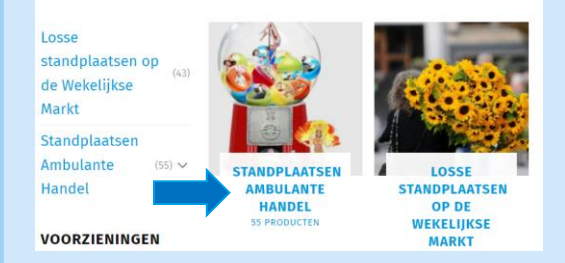

6. Bekijk al je account gegevens ( je e- mailadres, adres, telefoon, ...) Staat alles wel juist ingevuld?

online klantenportaal: https://marktenenambulantehandel.stad.gent/ mail: marktenenambulantehandel@stad.gent

### Handleiding: Abonnementen Ambulante Handel

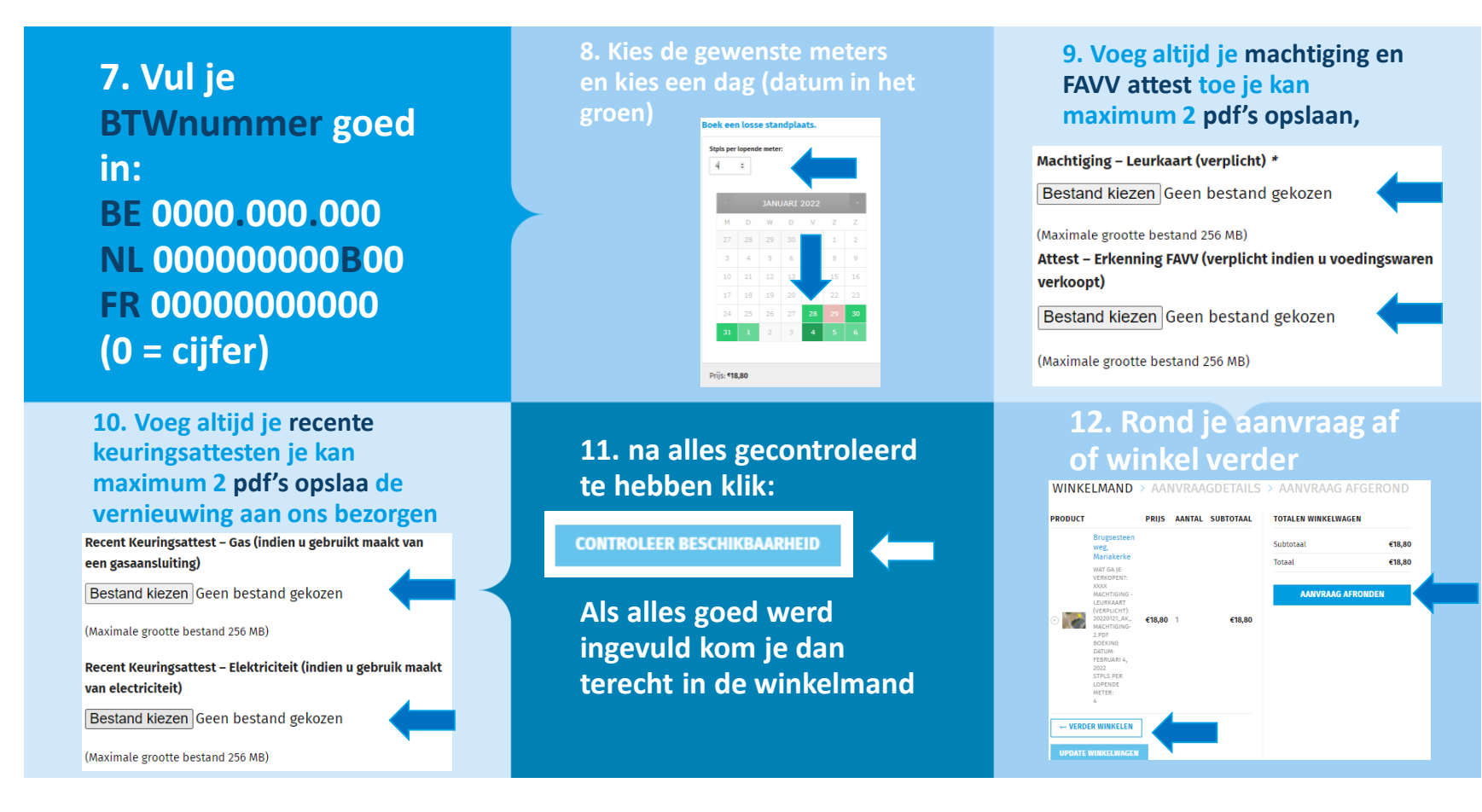

### **Handleiding: Abonnement Ambulante Handel**

### 1. Ga naar de site: https://marktene nambulantehand el.stad.gent/

4. Klik op de gewenste

HOME / STANDPLAATSEN AMBULANTE HANDEL

locatie

Standplaatsen Ambulante Handel

2. Registreer je éénmaal als gebruiker Maak dus een persoonlijk account aan en vul alle velden goed in. Kijk tweemaal na of alle gegevens correct zijn

5. kies 'optie selecteren'

6. kies 'neem een

**NEEM EEN ABONNEMENT** 

abonnement'

MARIAKERKE

### 3. Klik op

#### Standplaatsen

Gev

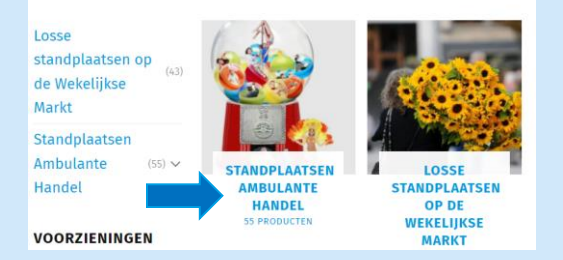

#### 7. Kies je gewenste dag(en) via ↓ (max. 2 dagen / week per locatie van 7:00 – 21:00) en vul de lengte

| van      | je v | oertu | ng n | 1 |  |
|----------|------|-------|------|---|--|
| venste d | lag  |       |      |   |  |
|          |      |       |      |   |  |

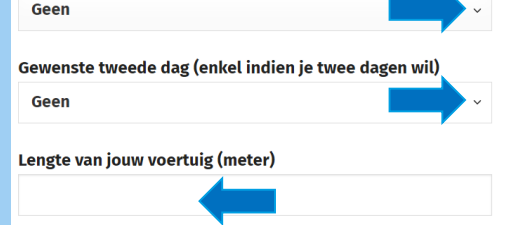

### Handleiding: Abonnementen Ambulante Handel

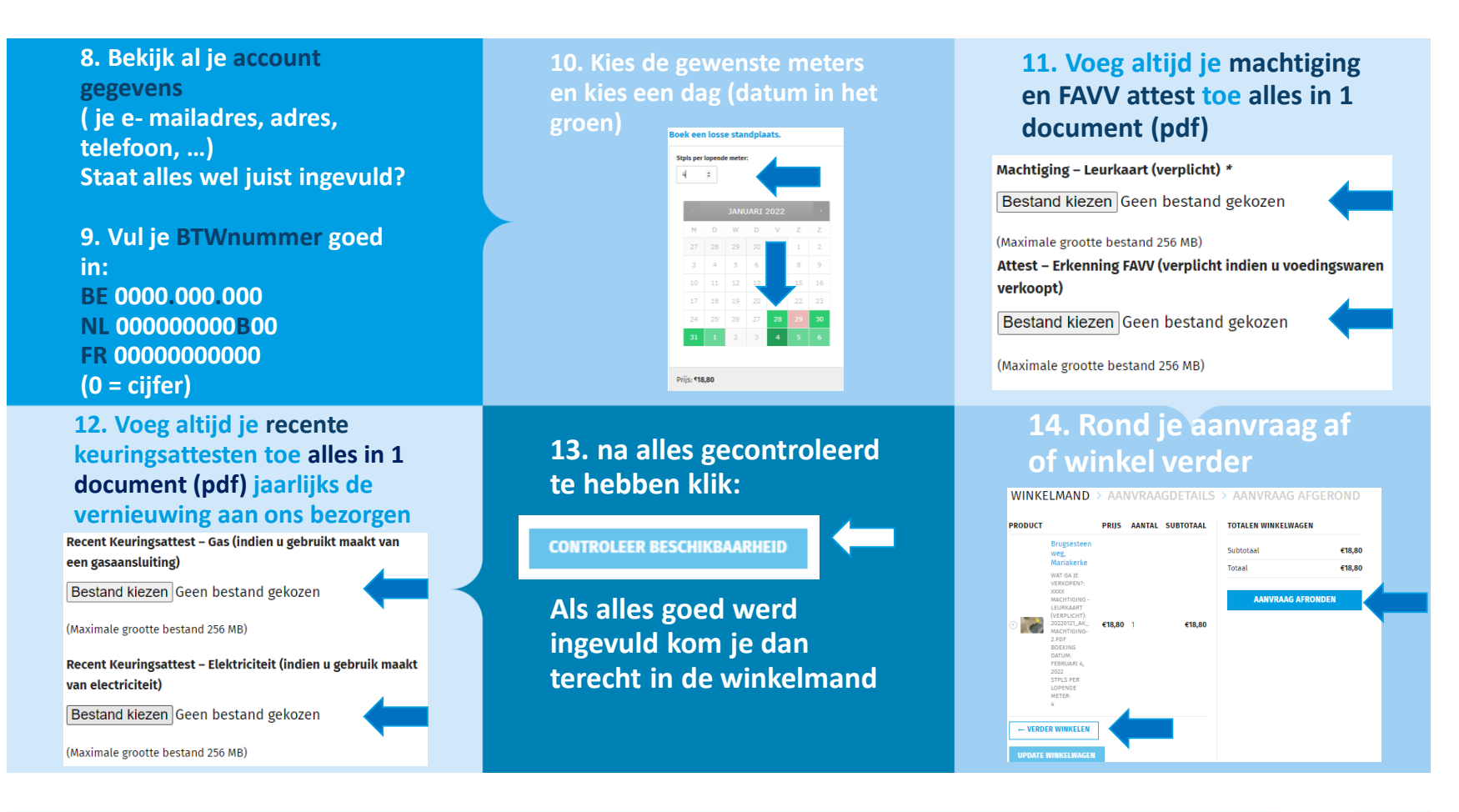

online klantenportaal: https://marktenenambulantehandel.stad.gent/ mail: marktenenambulantehandel@stad.gent